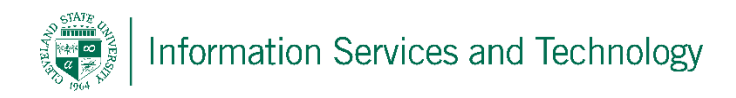

## Delete a folder

1) Right click on the folder to be delete; select "Delete"

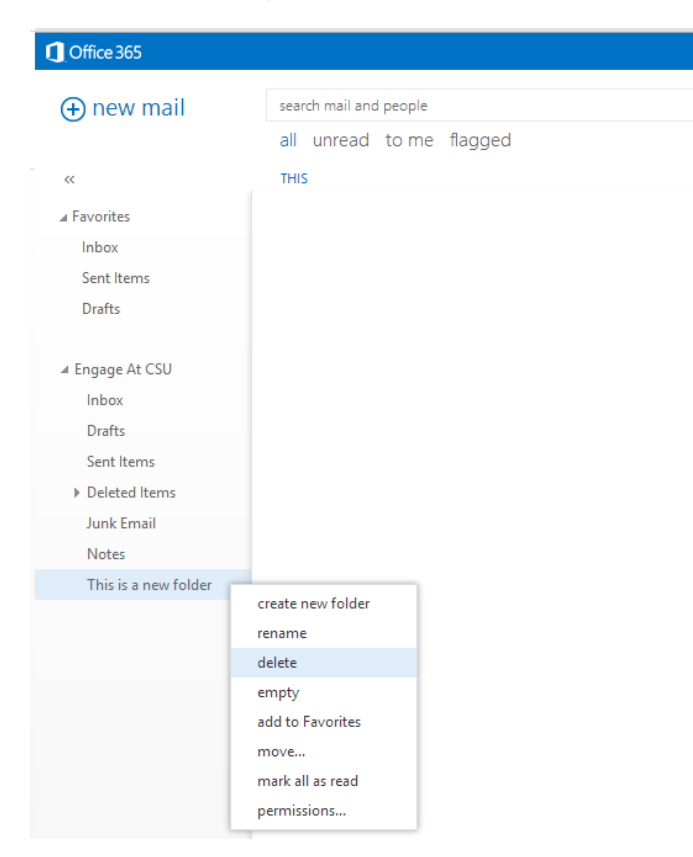

2) A pop-up will display warning that when a folder is deleted, so are all of the contents. Select "OK" to delete; "Cancel" to stop the process.

|                                                    | , There                          | e are no items to |
|----------------------------------------------------|----------------------------------|-------------------|
| delete folder                                      |                                  |                   |
| Are you sure you want<br>and all its contents to I | to move This i<br>Deleted Items? | s a new folder    |
| [                                                  | ok                               | cancel            |
|                                                    |                                  |                   |

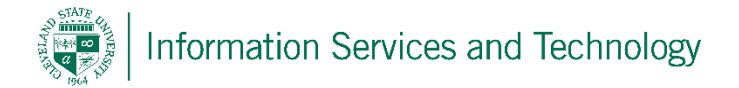

3) Once the folder is deleted, it will appear in the "Deleted Items". Once the deleted items are emptied, then the folder and the contents are completely removed from the mailbox.

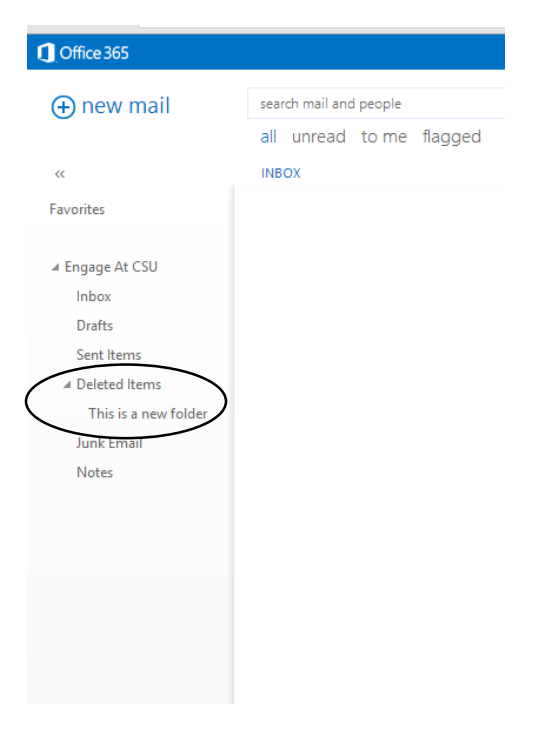